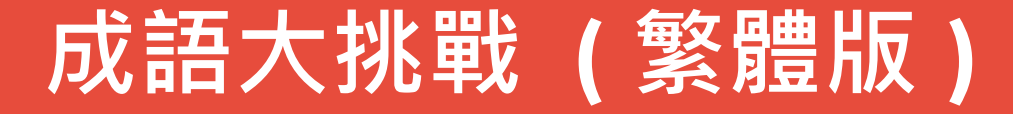

• APP 特點說明

採用發現學習法來讓小朋友,透過圖片的提示去尋找該關卡的正確解答,如果答題正確的話,該題也會給予小朋友少部份的 元寶數量做為獎勵,除此之外 APP 也會提供此一答案的相關解 釋讓作答的小朋友可以更加認識成語的意義。

如果在闖關的過程當中不知道該如何作答時, APP 也提供 了三種特殊功能讓小朋友可以減少在闖關當中無助的感覺,但是 這些特殊條件都必須在遊戲元寶仍有一定數量之下才得以使用。

#### 成語大挑戰 (繁體版)- 簡介

| 撰寫者名稱        | 王鈺潤                                                 |
|--------------|-----------------------------------------------------|
| APP 名稱       | 成語大挑戰(繁體版)                                          |
| APP 在市集平台之連結 | http://appgo.mlc.edu.tw/ApiContent.aspx?<br>id=1238 |
| 適用領域         | 國語領域                                                |
| 適用年級         | 三、四、五、六年級                                           |
| 適用載具         | Android  Ios                                        |

• 點選 APP 圖示

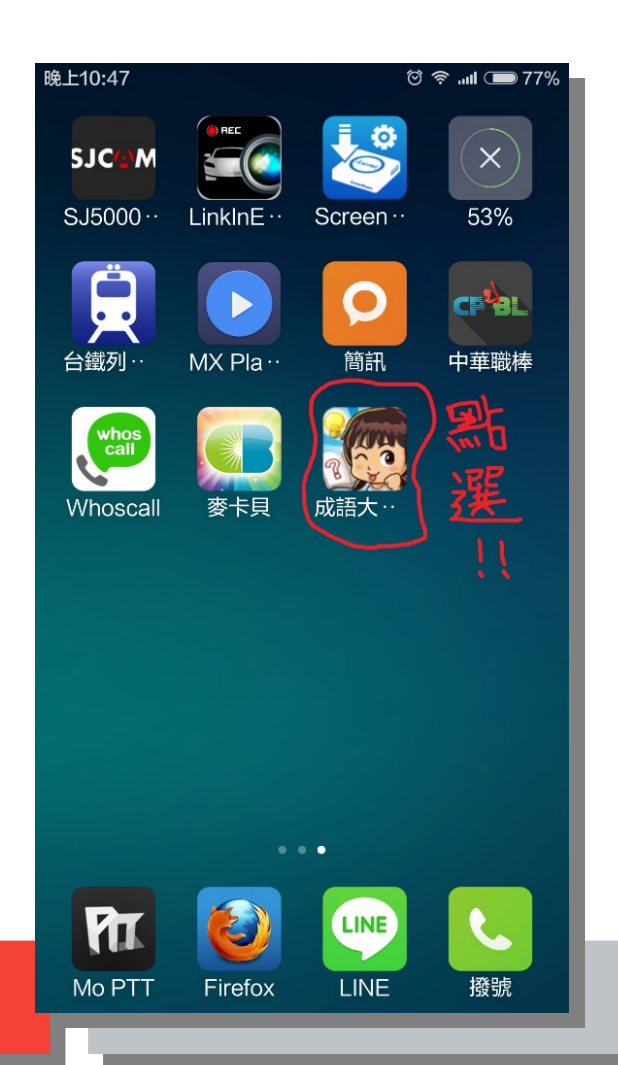

 進入畫面之後點選 開始遊戲

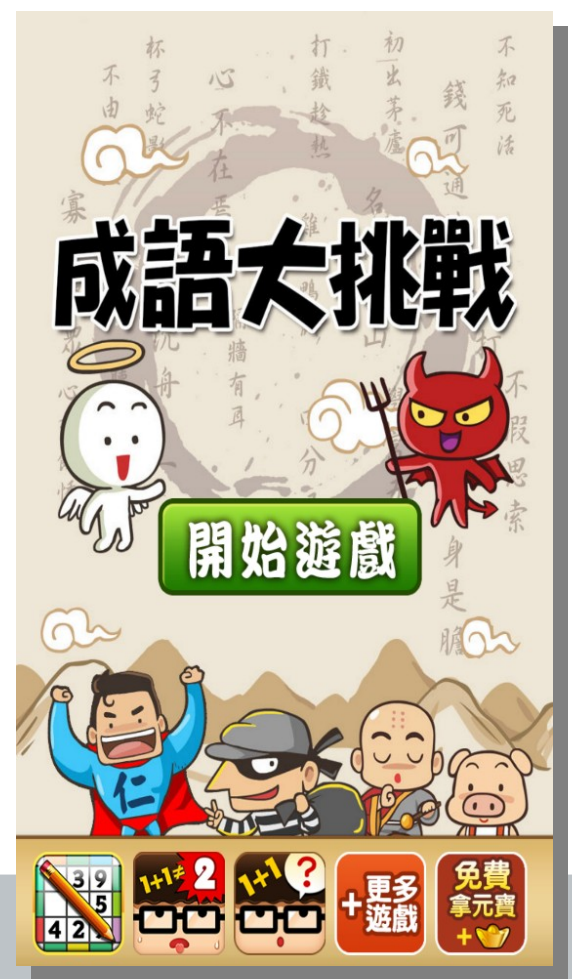

如果點選免費拿元寶
 則會出現此一畫面

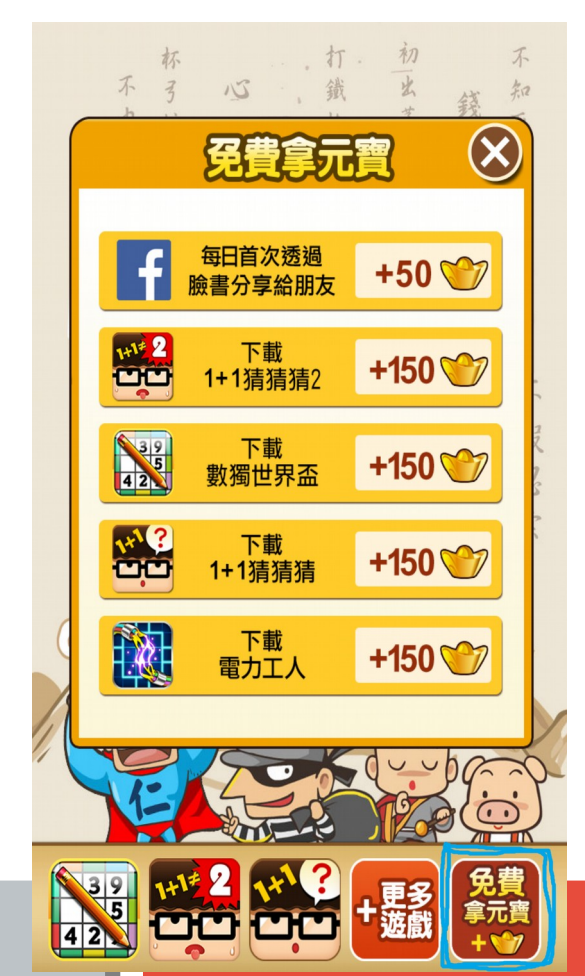

 進入到遊戲之後,裡面的關卡一共有640關,每關都必須依照順 序進行挑戰,除非使用特殊條件之外,才得以進行換關的動作。

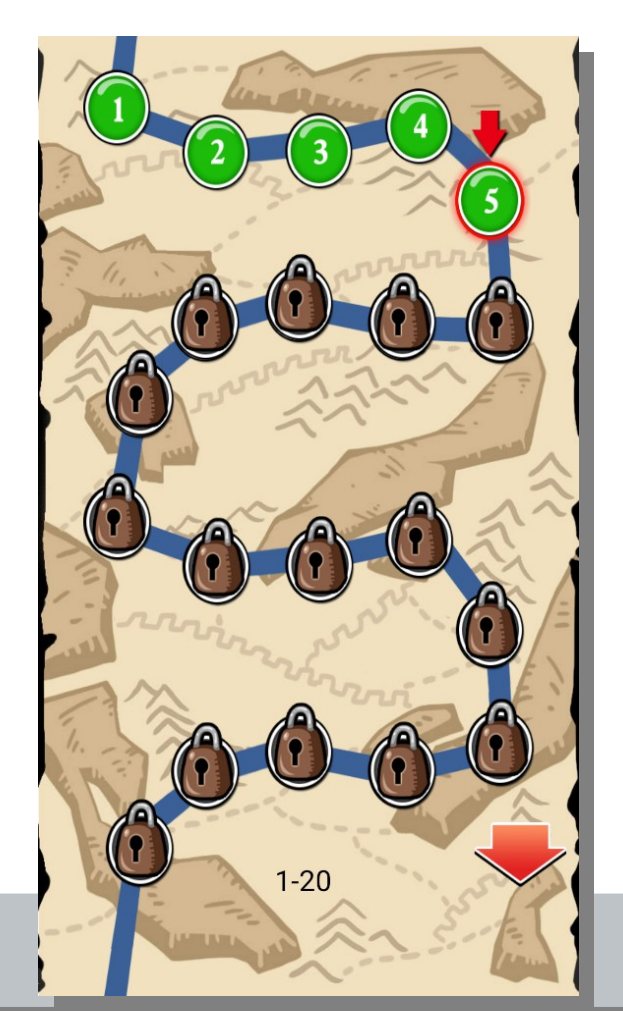

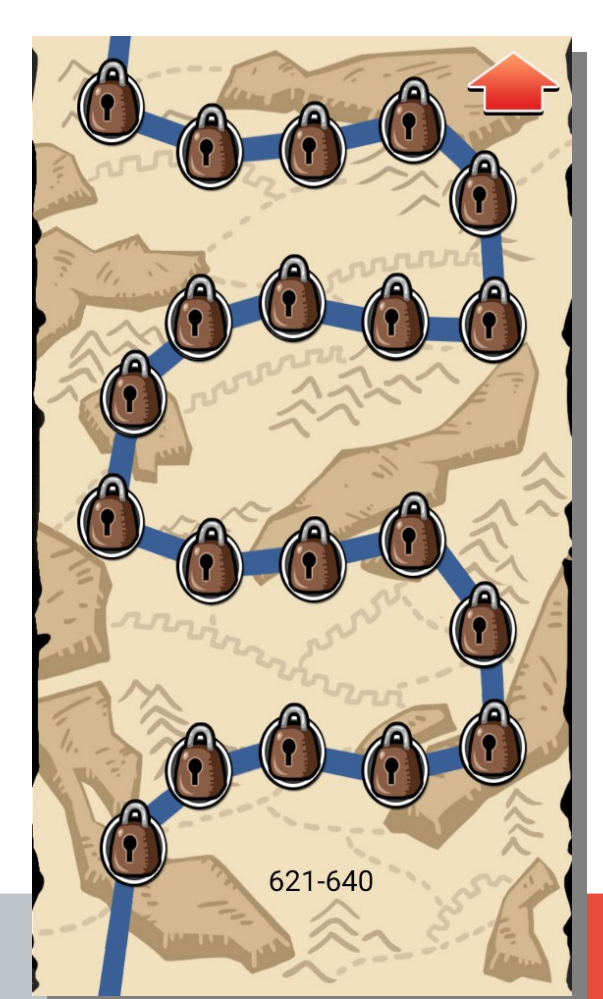

 遊戲畫面如下,透過圖片的 提示找出適合的成語

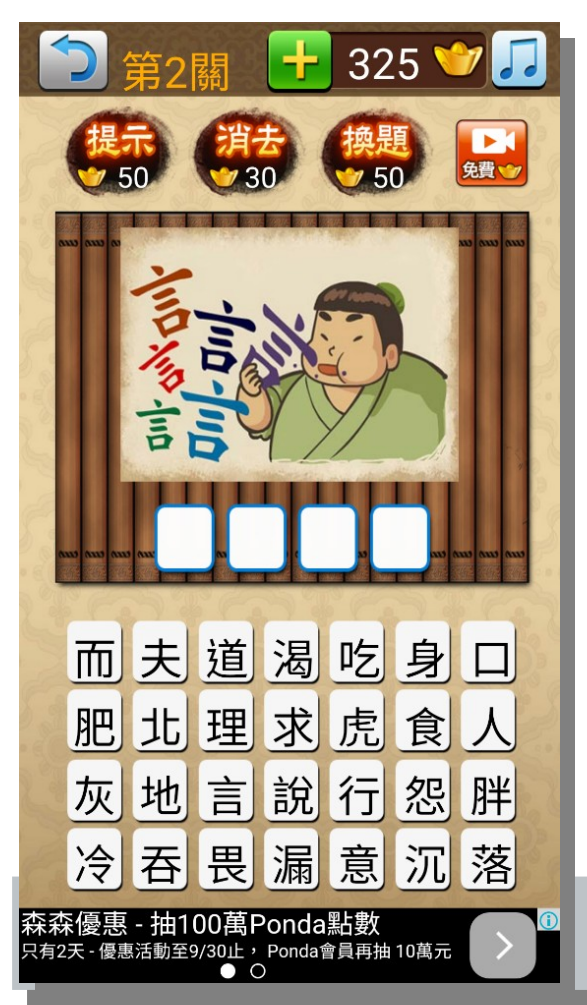

 如果答對題目可得到元寶獎勵, 還提供成語解釋與典故供參考。

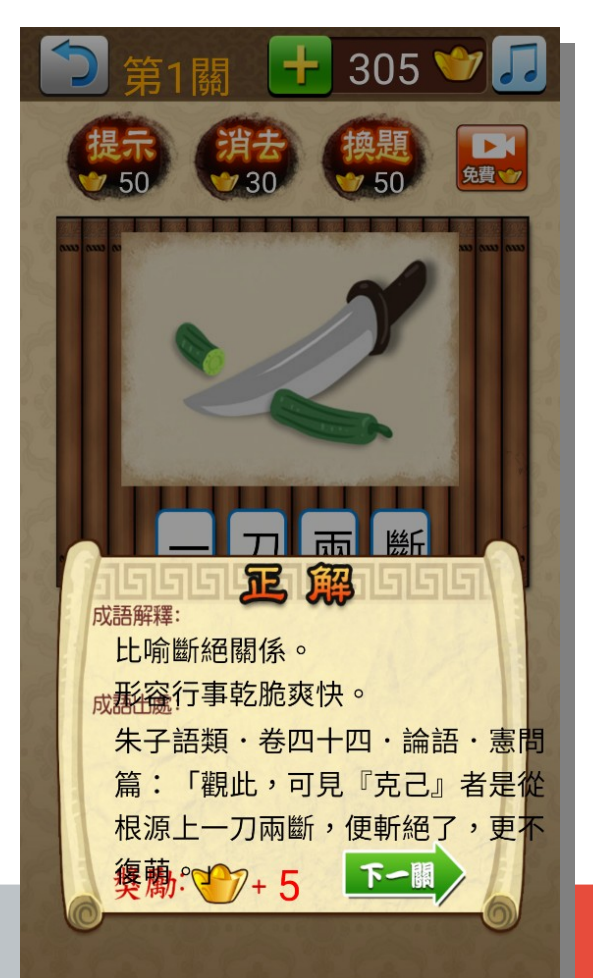

如果闖關遇到困難的題目無法作答時,可以選擇特殊條件中更換題目功能,但每使用一次會消耗 50 元寶。

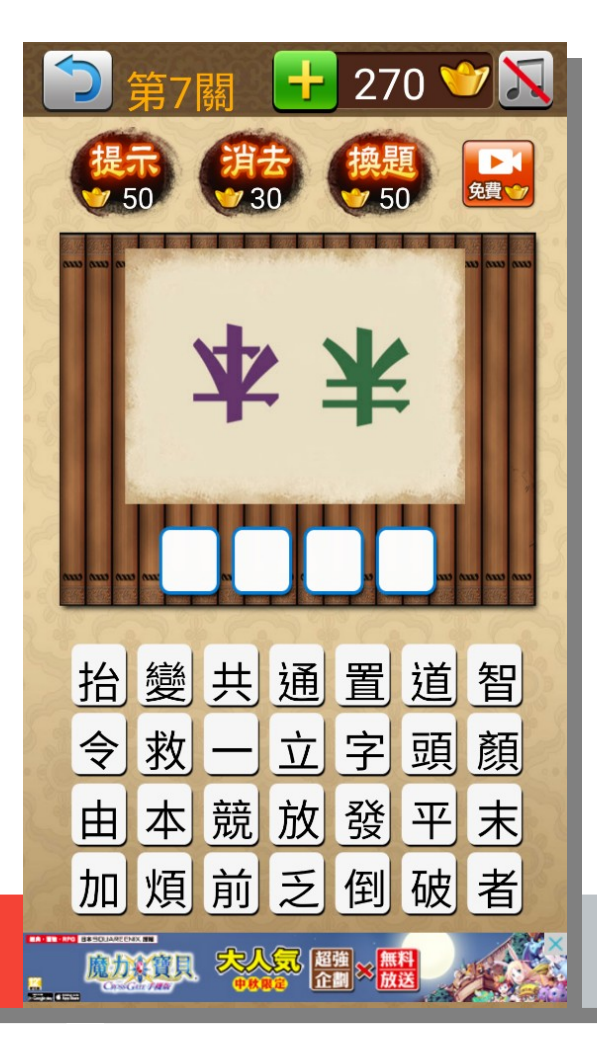

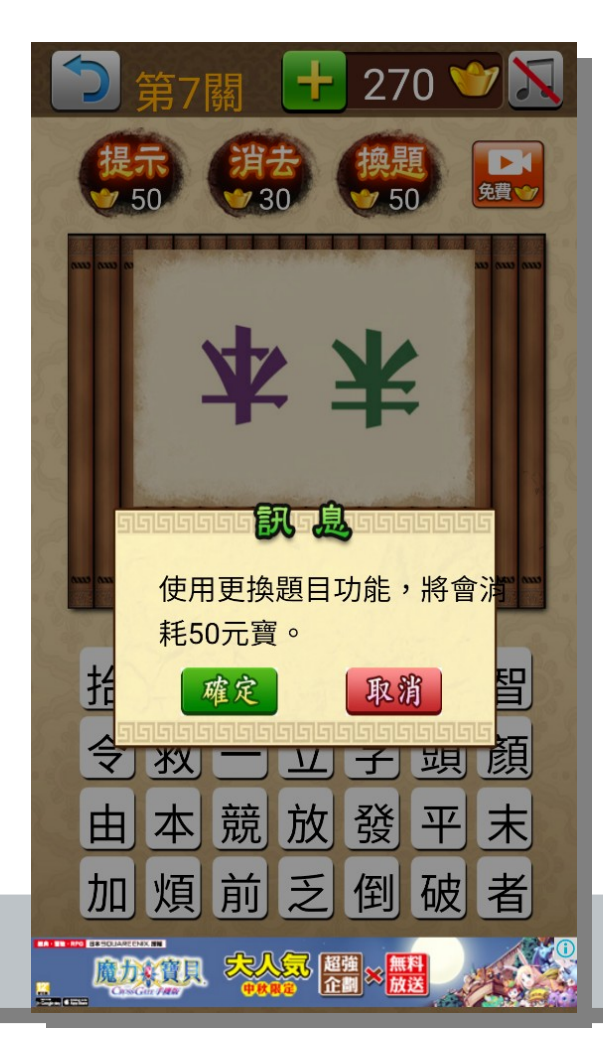

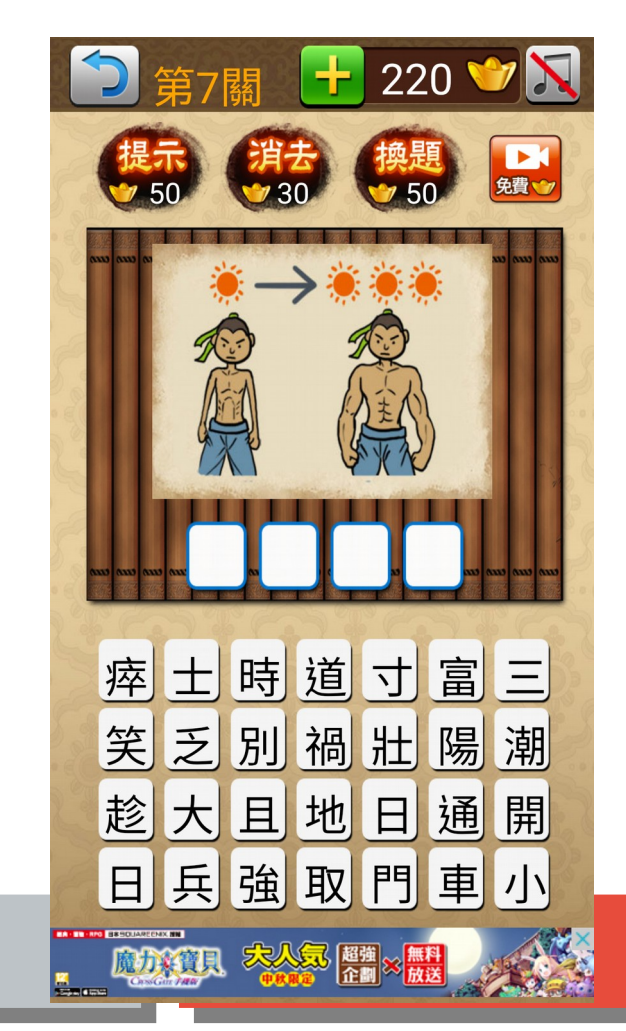

如果闖關遇到困難的題目無法作答時,可以選擇特殊條件中自動提示功能,但每使用一次會消耗 50 元寶。

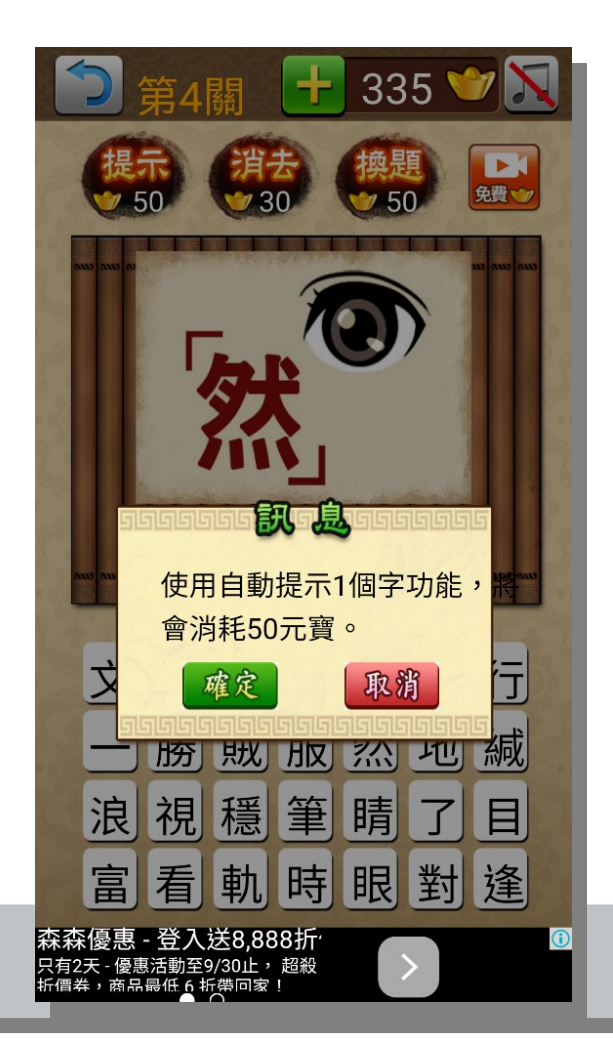

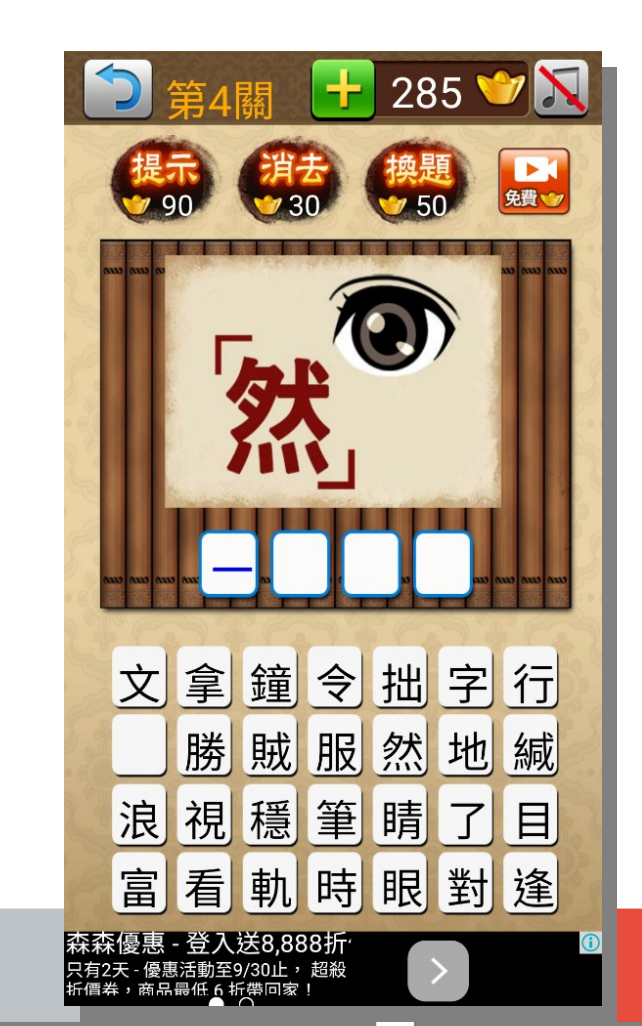

如果闖關遇到困難的題目無法作答時,可以選擇特殊條件中自動刪
 除功能,但每使用一次會消耗 30 元寶。

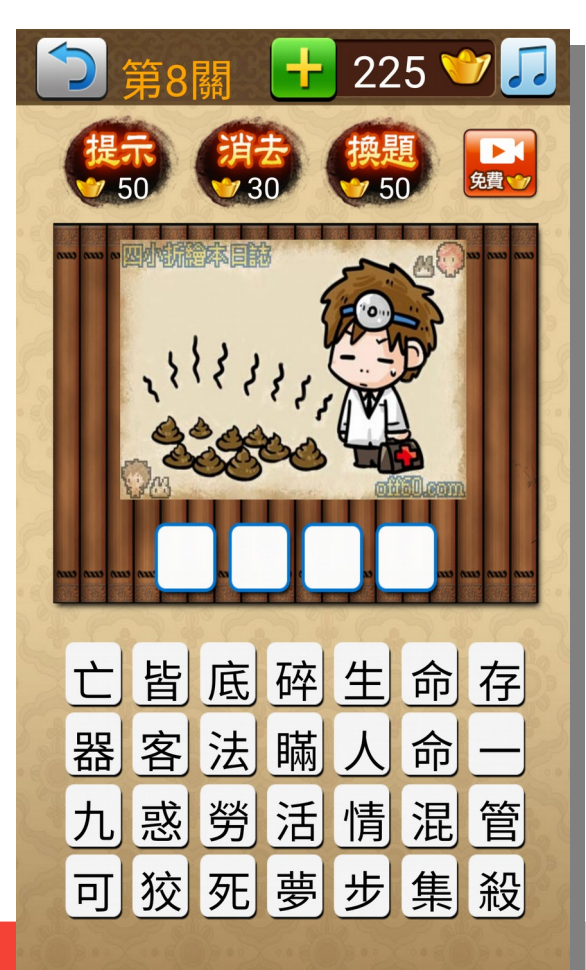

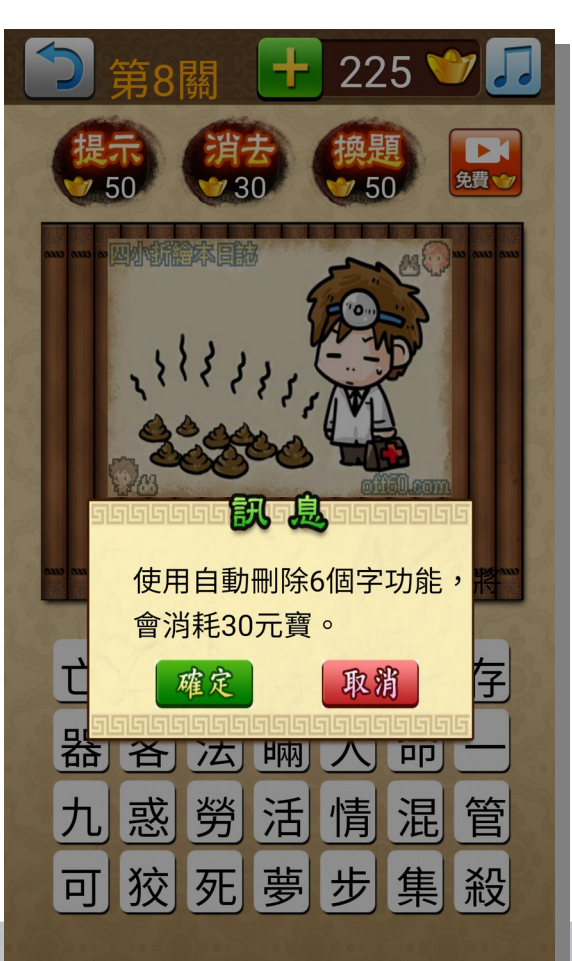

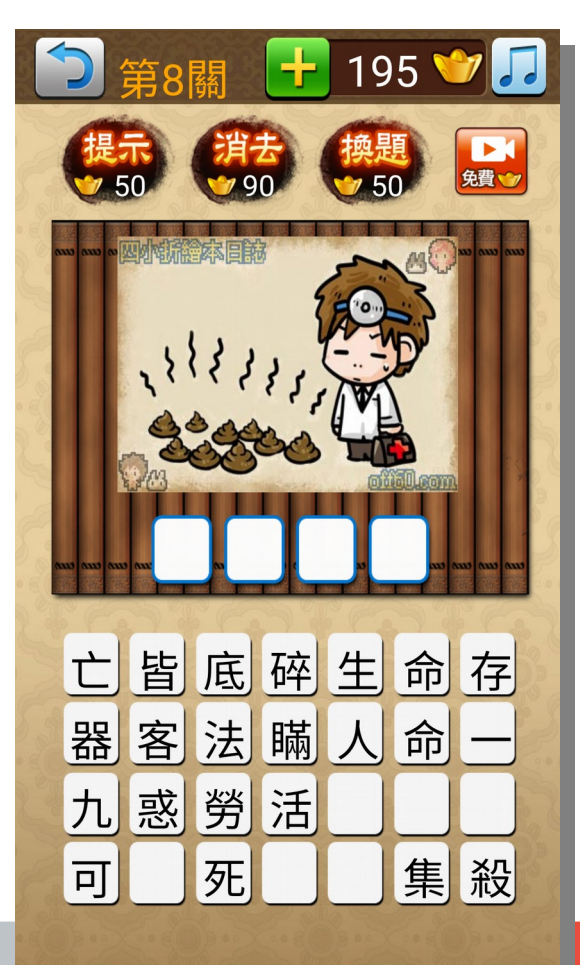

# 教學應用上之心得或省思

• APP 使用心得

授課教師可以在國語課時提供學生另一種學習成語的方式,透 過學生自行發現圖片中提示的關鍵用詞,讓學生可以對於該成語產 生較佳的印象。

而在遊戲化學習過程中,大部份的學生都可以持續學習,少部 份會因為需要提示較多機會,而產生厭倦的情形,這部份則需要授 課教師特別注意學生的學習情況。